## How to Create a Contact Group in Classic Outlook

- 1. Under Find, select Address Book
- 2. In the pop-up, select File
- 3. Then Select New Entry
- 4. Select New Contact Group
- 5. Click Ok
- 6. Title your Contact Group
- 7. Select Add Members
- 8. Change your Address Book to Global Address List
- 9. Search for the person(s)
- 10. Select Members
- 11. Click Ok
- 12. Select Save & Close

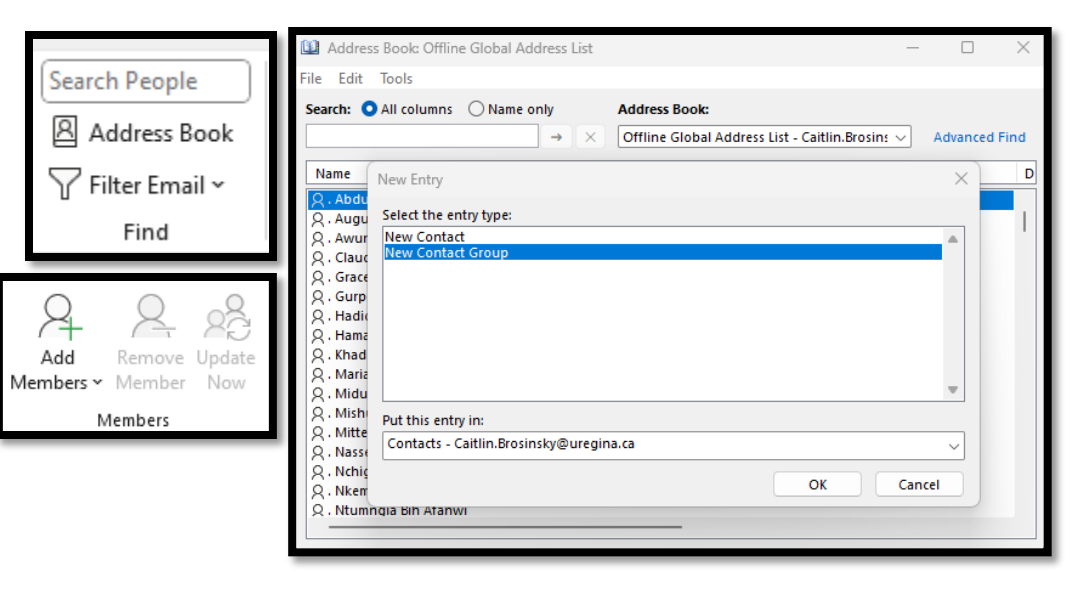

::

## How to Create a Contact List in the New Outlook

- 1. Select the people icon on the left-hand side of the screen.
- 2. Select Add to List
- 3. Title your Contact List
- 4. Go under **Contact Lists** in the left-hand side of the screen
- 5. Find and select your list
- 6. Click Edit
- 7. Search for the person(s)
- 8. Select Add
- 9. Click Save

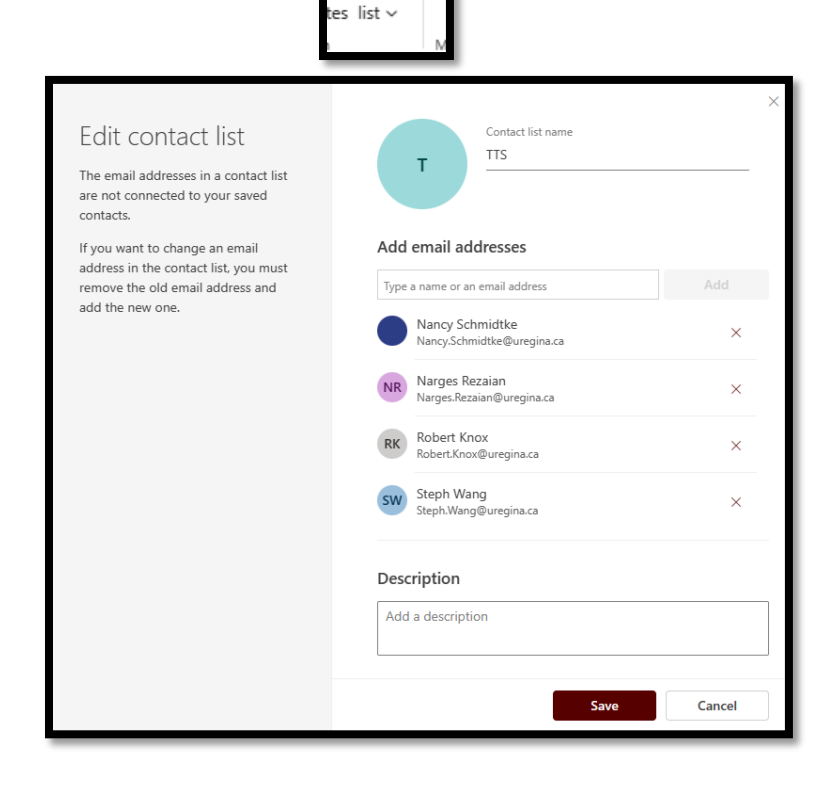

₿

to Add to

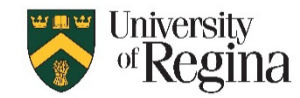

- 1. Click on the two people on your side navigation bar
- 2. Click Contact
- 3. Select the Group you want to share
- 4. Click Share Contacts
- 5. Add the people you want to share with under To...
- 6. Click Send

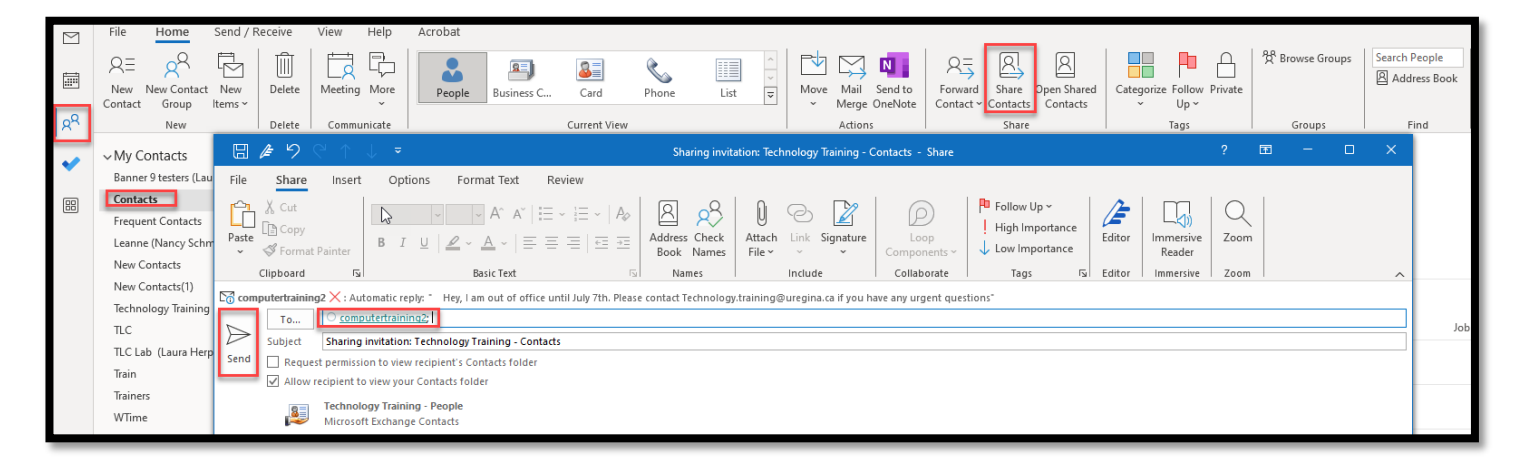

## How to Open a Share Contact Group in Classic Outlook

- 1. You should receive a Sharing invitation email.
- 2. Open the email (The Reading Pane won't work)
- 3. Click Open this Contacts folder

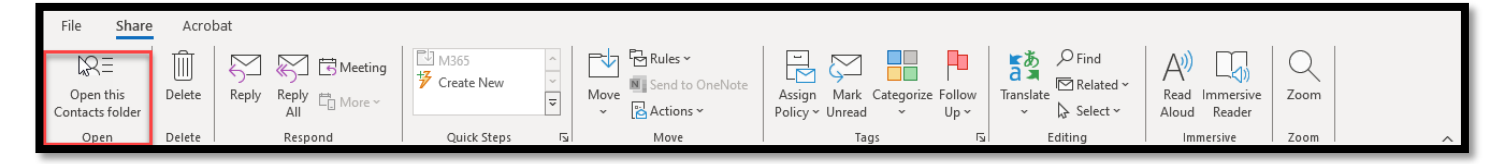